#### نصب Abaqus 6.12

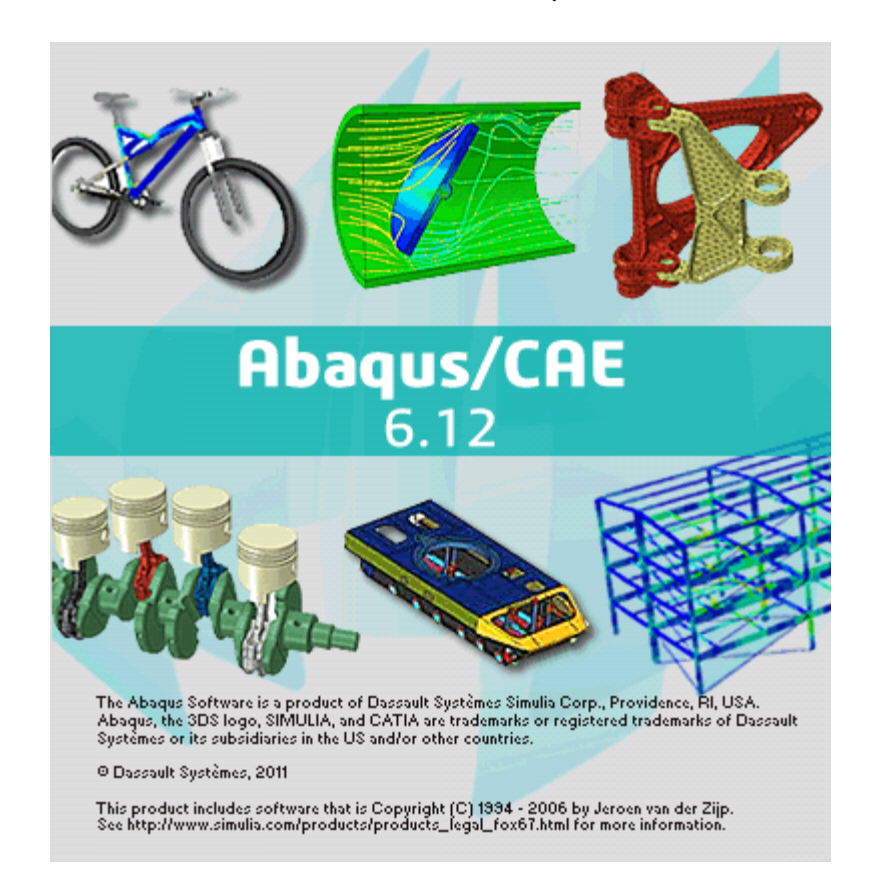

- قابل نصب بر روی ویندوز نسخه ۳۲ بیتی و ۲٤ بیت تصاویر مراحل نصب بر روی ویندوز سون تهیه شده است.
- نصب آبا کوس شامل سه بخس است : ۱. نصب Product ۳. License .۲ Documentation

• نصب Documentation دلبخواه است و شامل راهنما و نمونه مدلهای موجود در این بسته مصر است استه استها از ا

مراحل نصب:

جهت نصب ابتدا ارتباط سیستم را با اینترنت قطع کرده و آنتی ویروس را برای یک ساعت غیر فعال کنید.

• به مسیر زیر بروید و با انتخاب change user account control setting آن را در مینیم مقدار قرار دهید.

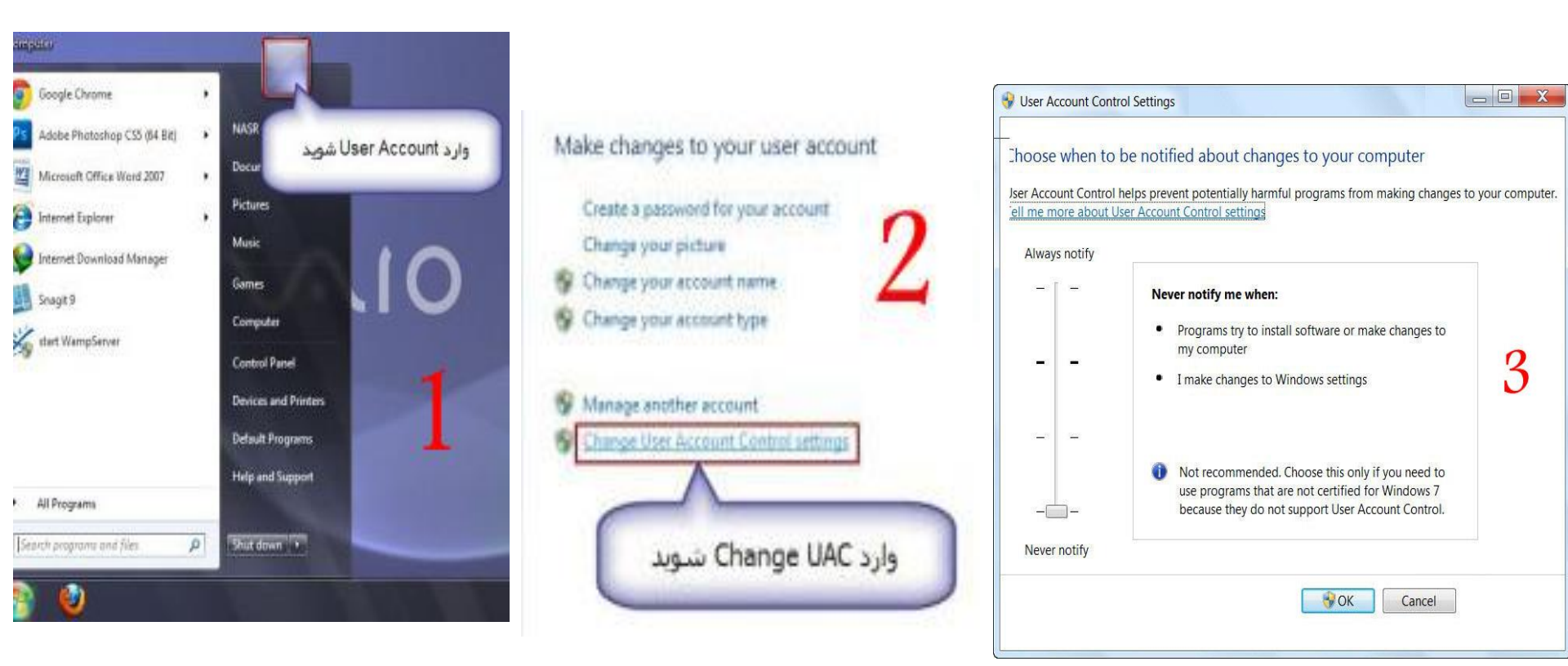

سپس بنا به درخواست ويندوز، سيستم را ريستارت کنيد.

10-soul toposher

- در فولدر Abaqus612Doc به آدرس docs\Disk1\InstData\Windows\VM برويد
  - و install را انتخاب کنید. از ماین انتخاب کنید.
    - مراحل نصب را مطابق با عکس ها طی کنید.

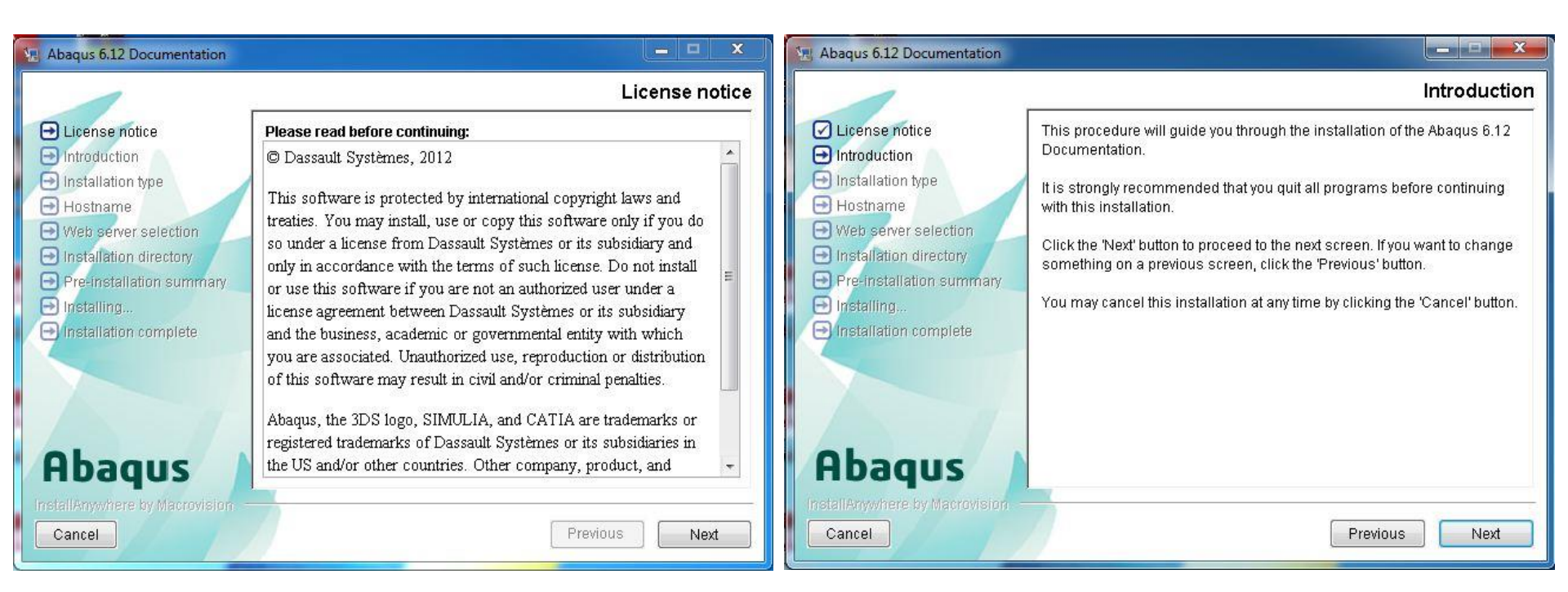

10-soul toposkak

| 🖳 Abaqus 6.12 Documentation                                                                                                    |                                                                                                    | Abaqus 6.12 Documentation                                                                                                    |                                                                              |
|----------------------------------------------------------------------------------------------------|----------------------------------------------------------------------------------------------------|----------------------------------------------------------------------------------------------------|------------------------------------------------------------------------------|
| Abaqus 6.12 Documentation  License notice Introduction Installation type Hostname Veb server selection Installation directory Pre-installation summary Installation complete | Installation help      Would you like to view the Installation and Licensing Guide?      This documentation contains detailed information about the installation     and licensing processes and their requirements.      View Installation and Licensing Guide Because the file is in HTML format, a web browser must be installed     and configured property. | <ul> <li>Abaqus 6.12 Documentation</li> <li>License notice</li> <li>Introduction</li> <li>Installation type</li> <li>Hostname</li> <li>Web server selection</li> <li>Installation directory</li> <li>Pre-installation summary</li> <li>Installation complete</li> </ul> | Select Type of Installation          Please select the type of installation. |
| Abaqus<br>InstallAnywhere by Macrovision<br>Cancel                                                                                                    | Previous Next                                                                                                    | Abaqus<br>InstallAnywhere by Macrovision<br>Cancel                                                                                                    | Previous Next                                                                |

در این قسمت در صورتی که کادر زیر خالی بود نام سیستم عامل خود را از start پیدا کنید و در کادر زیر وارد کنید که معمولا نیاز به

|           | خيره کنيد.                                                                                                    | این نام را در جایی یادداشت و ذ                                | ام سیستم را تشخیص می دهد | اين كار نيست و برنامه ن |
|-----------|----------------------------------------------------------------------------------------------------|---------------------------------------------------------------|--------------------------|-------------------------|
|           | <ul> <li>Hostname</li> <li>Web server selection</li> <li>Installation directory</li> <li>Pre-installation summary</li> <li>Installing</li> <li>Installation complete</li> </ul> | computername.companyname.com.<br>hostname/IP address **** -pc |                          |                         |
| Massaul H | Abaqus<br>InstallAnywhere by Macrovision<br>Cancel                                                                                                    |                                                               | Previous Next            |                         |

| Magus 6.12 Documentation                                                                                                    | 🖫 Abaqus 6.12 Documentation                                                                                                    |                                                                                                    |
|----------------------------------------------------------------------------------------------------|----------------------------------------------------------------------------------------------------|----------------------------------------------------------------------------------------------------|
| Web server selection                                                                                                    |                                                                                                    | Installation directory                                                                                                    |
| <ul> <li>License notice</li> <li>Introduction</li> <li>Installation type</li> <li>Hostname</li> <li>Web server selection</li> </ul>                                                                                                    | <ul> <li>License notice</li> <li>Introduction</li> <li>Installation type</li> <li>Hostname</li> <li>Web server selection</li> </ul>                                                                                                    | It is strongly recommended that you install the Abaqus 6.12<br>Documentation in the same location as any previously installed<br>releases of the documentation. Doing so ensures that all installed<br>releases of the documentation can be served simultaneously.                                                                         |
| <ul> <li>Installation directory</li> <li>Pre-installation summary</li> <li>Installing</li> <li>Installation complete</li> <li>Existing non-Abaqus web server</li> <li>No web server (search not available)</li> </ul>                                                                                                    | <ul> <li>Pre-Installation directory</li> <li>Pre-Installation summary</li> <li>Installing</li> <li>Installation complete</li> </ul>                                                                                                    | Please choose the Abaqus documentation parent directory.         C:\SIMULIA       مسير نصب پيش فرض         Restore Default Folder         Choose                                                                                                    |
| Abaqus<br>Instell Anywhere by Macrovision                                                                                                    | Abaqus<br>InstellAnywhere by Macrovision                                                                                                    | در صورت دلخواه مي توانيد درايو محل نصب را تغيير دهيد.                                                                                                    |
| Cancel Previous Next                                                                                                    | Cancel                                                                                                    | Previous Next                                                                                                    |
| Abaqus 6.12 Documentation                                                                                                    | Abaqus 6.12 Documentation                                                                                                    |                                                                                                    |
| Installation directory                                                                                                    |                                                                                                    | Pre-installation summary                                                                                                    |
| <ul> <li>License notice</li> <li>Introduction</li> <li>Installation directory does not exist</li> <li>Installation</li> <li>Hostname</li> <li>Web server</li> <li>Installation</li> <li>Pre-installation</li> <li>Installation</li> <li>Would you like to create it?</li> <li>Installation</li> <li>Installation</li> </ul> | <ul> <li>License notice</li> <li>Introduction</li> <li>Installation type</li> <li>Hostname</li> <li>Web server selection</li> <li>Installation directory</li> <li>Pre-installation summary</li> <li>Installing</li> <li>Installation complete</li> </ul> | Please review the following before continuing:         Product Name:         Abaqus 6.12 Documentation         Install Folder:         C:\SIMULIA         Web server:         Abaqus web server         Install Type:         HTML and PDF         Disk Space Information (for Installation Target):         Required: 2,477,711,191 bytes |
| HDaqus       بیغام مشاهده شده برای ایجاد مسیر نصب را می پذیریم.         InstallAnywhere by Macrovision       را می پذیریم.         Cancel       Previous         Next       Previous                                                                                                    | HDAQUS<br>InstallAnywhere by Macrovision<br>Cancel                                                                                                    | Previous Install                                                                                                    |

- نصب داکیومنت شروع شده و حدود ۷ دقیقه طول می کشد.
- · در حین نصب اگر اجازه خواست (Allow Access) قبول می کنیم.
  - در پایان Done می زنیم.

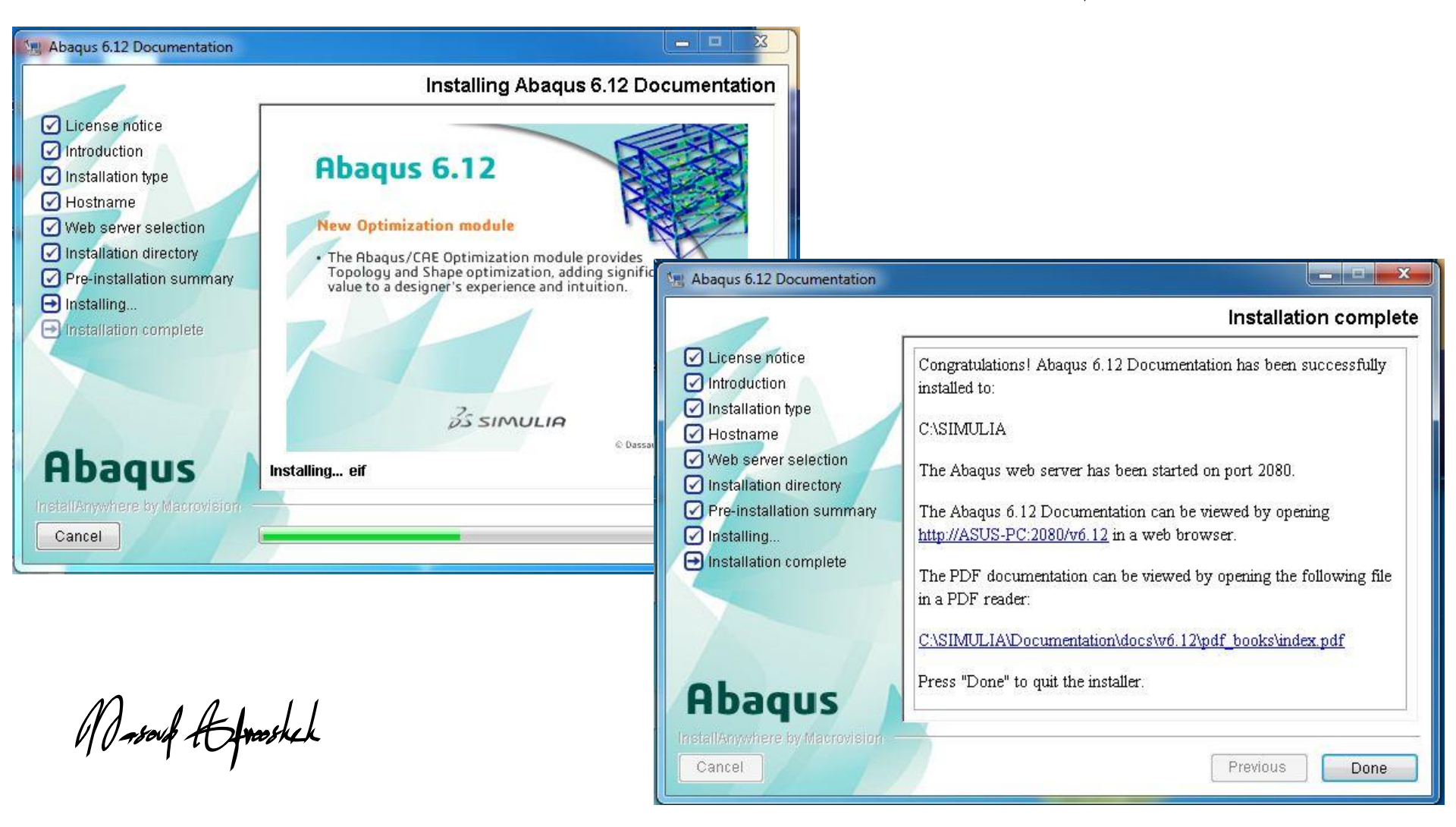

#### شروع نصب License و Product

در فولدر Abaqus 6.12-3 بر روی setup راست کلیک کرده و Run as administrator را انتخاب کنید. اما جهت نصب آباکوس در ویندوز ۸ لازم است که ابتدا بر روی setup راست کلیک کرده وارد Properties شده و در تب Compatibility تیک قسمت Compatibility mode را روشن کرده و Windows 7 را انتخاب نمایید و سپس ok کنید. → Introduction Please read before continuing: Installation type © Dassault Systèmes, 2012 E License server This software is protected by international copyright laws and Documentation treaties. You may install, use or copy this software only if you do Installation directory so under a license from Dassault Systèmes or its subsidiary and X Abagus working directory Information only in accordance with the terms of such license. Do not install Pre-installation summary or use this software if you are not an authorized user under a - Installing.. Installing Microsoft Visual C++ 2005 SP1 and Microsoft license agreement between Dassault Systèmes or its subsidiary Visual C++ 2008 SP1 runtime libraries Product verification results and the business, academic or governmental entity with which A Installation complete you are associated. Unauthorized use, reproduction or distribution The Microsoft Visual C++ 2005 SP1 and Microsoft Visual C++ 2008 SP1 32-bit runtime libraries are required to run Abagus. of this software may result in civil and/or criminal penalties. Click OK to install Microsoft runtime libraries. Abaqus, the 3DS logo, SIMULIA, and CATIA are trademarks or Click 'Quit' to exit the installation. registered trademarks of Dassault Systèmes or its subsidiaries in Abagus the US and/or other countries. Other company, product, and Quit OK Previous Cancel Next

· نصب ویژوال شروع می شود.

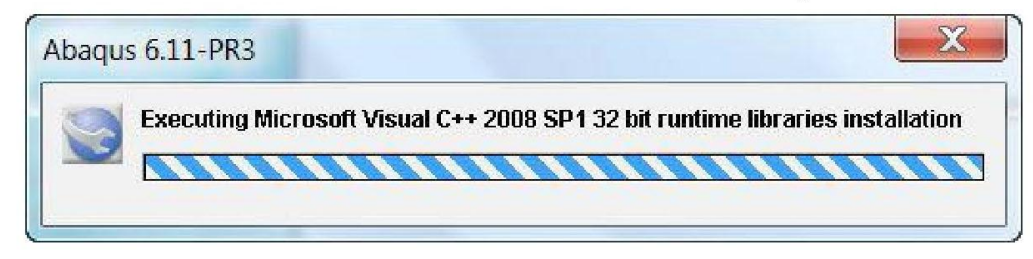

10 mont tomoskik

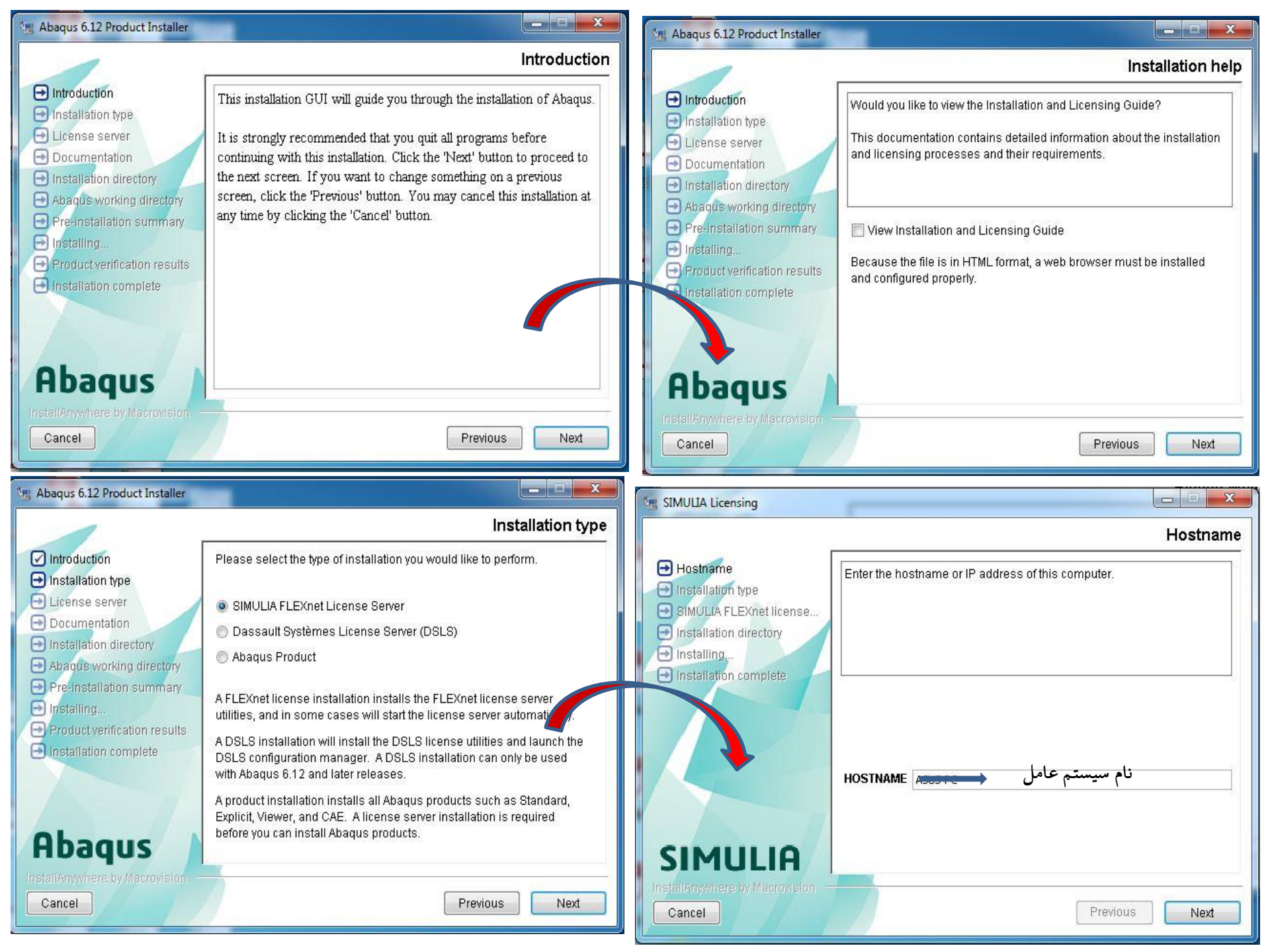

| SIMULIA Licensing                                                                                                    |                                                                                                    | SIMULIA Licensing                                                                                                    |                                                                                                    |
|----------------------------------------------------------------------------------------------------|----------------------------------------------------------------------------------------------------|----------------------------------------------------------------------------------------------------|----------------------------------------------------------------------------------------------------|
|                                                                                                    | Installation type                                                                                                    |                                                                                                    | Installation directory                                                                                 |
| <ul> <li>✓ Hostname</li> <li>➡ Installation type</li> <li>➡ SIMULIA FLEXnet license</li> <li>➡ Installation directory</li> <li>➡ Installing,</li> <li>➡ Installation complete</li> </ul> | Choose the type of license installation you would like to perform.                                                                                                    | <ul> <li>Hostname</li> <li>Installation type</li> <li>SIMULIA FLEXnet license</li> <li>Installation directory</li> <li>Installation complete</li> </ul>                                                                                                    | Where would you like to install SIMULIA FLEXnet licensing? C:\SIMULIA  Restore Default Folder Choose   |
|                                                                                                    | <ul> <li>Install the licensing utilities and start the license server</li> <li>Just install the licensing utilities</li> <li>Choose the first option if you would like the installation procedure to configure and start your license server automatically.</li> <li>Choose the second option if you wish to configure and start license server manually.</li> </ul> |                                                                                                    |                                                                                                    |
| SIMULIA<br>InstallAnywhere by Macrovision<br>Cancel                                                                                                    | Previous Next                                                                                                    | SIMULIA<br>InstallAnywhere by Macrovision<br>Cancel                                                                                                    | Previous Next                                                                                          |
| SIMULIA Licensing                                                                                                    |                                                                                                    | 🖳 Abaqus 6.12 Product Installer                                                                                                    |                                                                                                    |
| Runner                                                                                                    |                                                                                                    |                                                                                                    | Installation type                                                                                      |
| <ul> <li>✓ Hostname</li> <li>✓ Installation type</li> <li>✓ SIMULIA FLEXnet license</li> </ul>                                                                                           | CISIMULIA                                                                                                    | Introduction                                                                                                    | Would you like to install Abaqus products?                                                             |
|                                                                                                    |                                                                                                    |                                                                                                    |                                                                                                    |
| <ul> <li>Installation directory</li> <li>Installing</li> <li>Installation complete</li> </ul>                                                                                            |                                                                                                    | <ul> <li>License server</li> <li>Documentation</li> <li>Installation directory</li> <li>Abagus working directory</li> </ul>                                                                                                    |                                                                                                    |
| <ul> <li>✓ Installation directory</li> <li>✓ Installing,</li> <li>→ Installation complete</li> </ul>                                                                                     |                                                                                                    | <ul> <li>License server</li> <li>Documentation</li> <li>Installation directory</li> <li>Abaqus working directory</li> <li>Abaqus working directory</li> <li>Installation summary</li> <li>Install</li> <li>Product v Dication results</li> </ul>                                     | <ul> <li>Yes</li> <li>No</li> </ul>                                                                    |
| <ul> <li>Installation directory</li> <li>Installing,</li> <li>Installation complete</li> </ul>                                                                                           | نصب کمتر از ۱ دقیقه طول می کشد.                                                                                                    | <ul> <li>License server</li> <li>Documentation</li> <li>Installation directory</li> <li>Abaqus working directory</li> <li>Abaqus working directory</li> <li>Installation summary</li> <li>Installation</li> <li>Product to fication results</li> <li>Installation amplete</li> </ul> | <ul> <li>Yes</li> <li>No</li> <li>No</li> </ul>                                                        |
| Installation directory<br>Installing,<br>Installation complete                                                                                                    | نصب کمتر از ۱ دقیقه طول می کشد.<br>در پایان Done می زنیم.                                                                                                    | <ul> <li>License server</li> <li>Documentation</li> <li>Installation directory</li> <li>Abaqus working directory</li> <li>Abaqus working directory</li> <li>Installation summary</li> <li>Installation</li> <li>Product variation results</li> <li>Installation amplete</li> </ul>   | <ul> <li>Yes</li> <li>No</li> <li>No</li> <li>نمى بنديم و به مراحل تكميل لايسنس مى پردازيم.</li> </ul> |

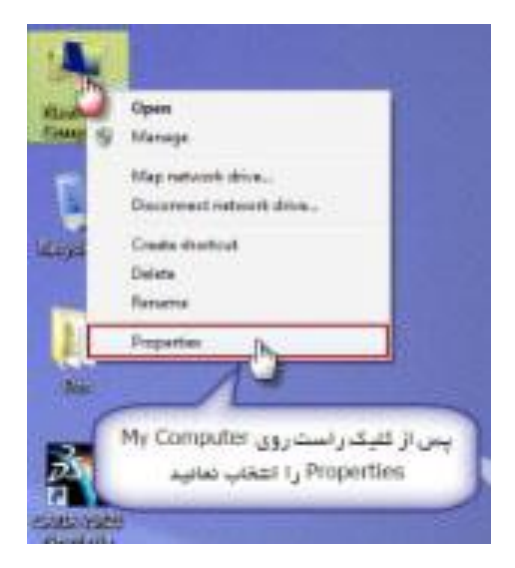

روی My Computer راست کلیک کرده Properties را انتخاب کنید.

### • در این پنجره روی Advanced system setting کلیک کنید.

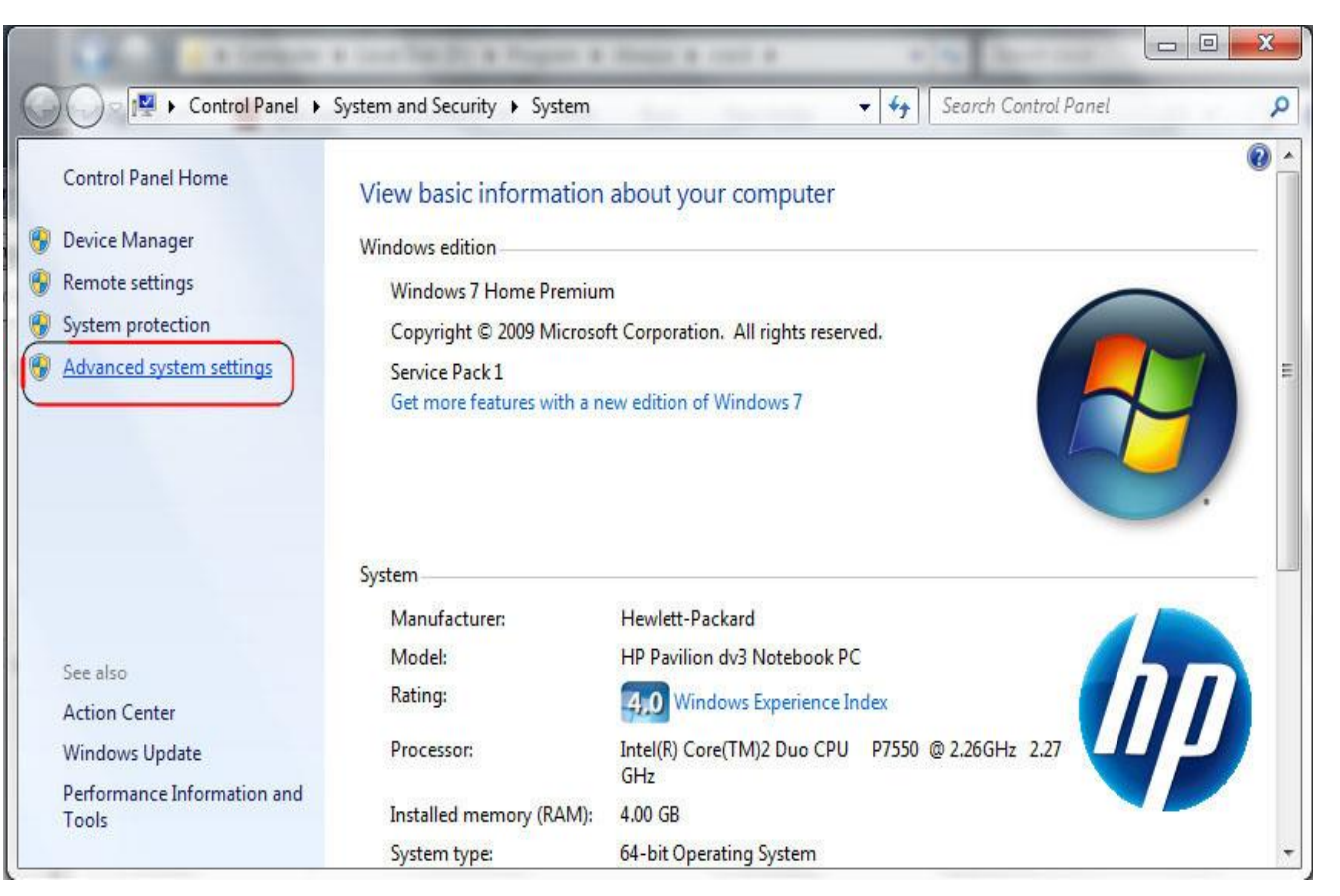

Masoul Hymskich

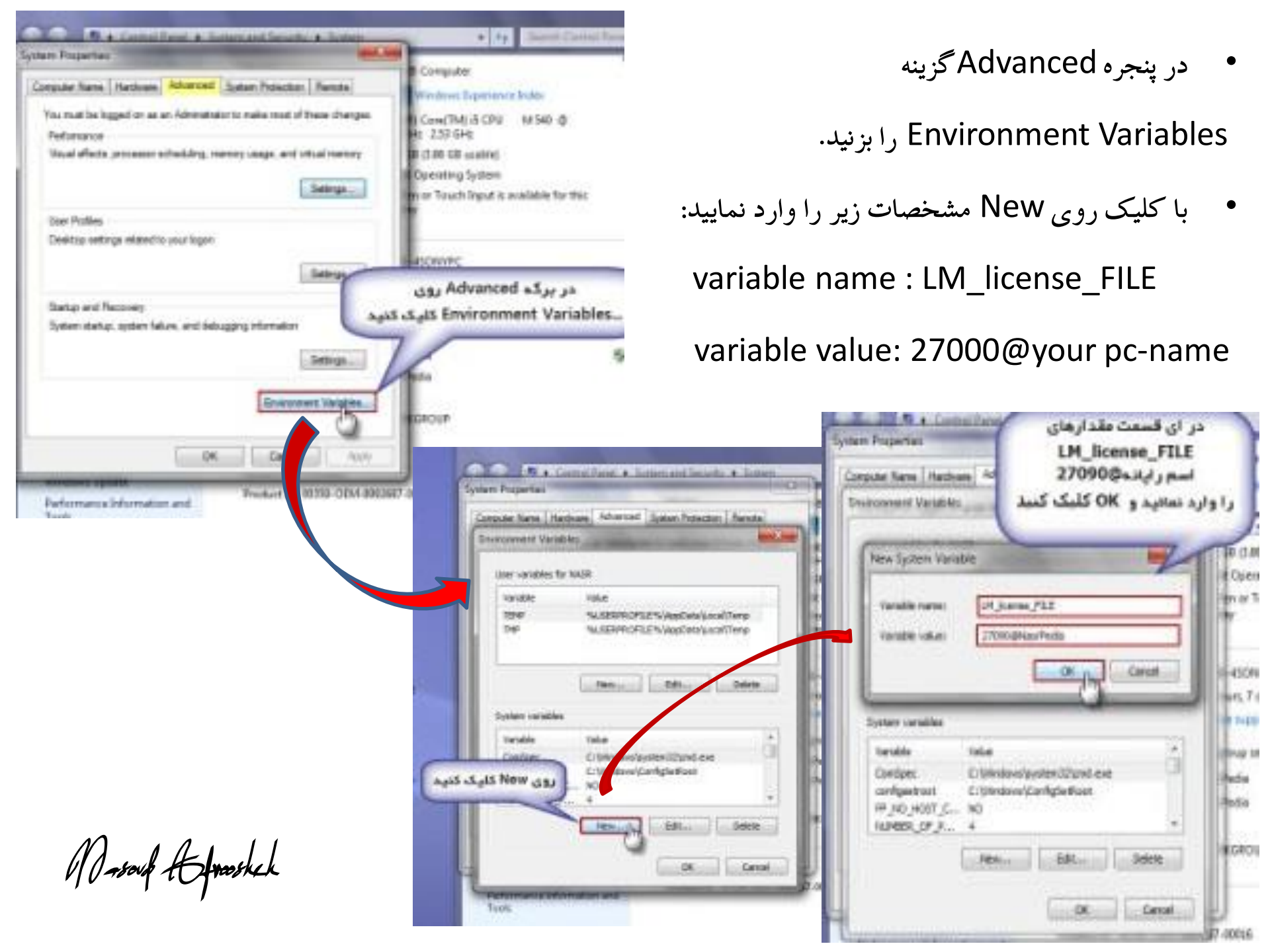

- به پوشه license رفته و فایل ABAQUS.Lic را با Notepad باز کنید.
  - در سطر اول به جای this host نام سیستم عامل خود را وارد کنید.

| abq611 - Notepad                                                                                                    |
|----------------------------------------------------------------------------------------------------|
| File Edit Format View Help                                                                                                    |
| SERVER this_host ID=20110609 27000<br>VENDOR ABAQUSLM<br>FEATURE academic ABAQUSLM 70.0 07-jul-2028 1024<br>VENDOR_STRING=commercial ISSUER=SIMULIA ISSUED=03-jun-2006<br>NOTICE="Team AWXS" ck=160 SN=AE125930 START=03-jun-2006<br>SIGN=418501 5486C4<br>FEATURE acc ABAQUSLM 70.0 07-jul-2028 1024 VENDOR_STRING=commercial<br>ISSUER=SIMULIA ISSUED=03-jun-2006 NOTICE="Team AWXS" ck=212<br>SN=AE125930 START=03-jun-2006 SIGN=5262A2066BE4<br>FEATURE adams ABAQUSLM 70.0 07-jul-2028 1024 VENDOR_STRING=commercial      |
| abq611 - Nepad                                                                                                    |
| File Edit Fornat View Help                                                                                                    |
| SERVER <u>My PC-pc</u> ID=20110609 27000<br>VENDOR ABAQUSLM<br>FEATURE academic ABAQUSLM 70.0 07-jul-2028 1024<br>VENDOR_STRING=commercial ISSUER=SIMULIA ISSUED=03-jun-2006<br>NOTICE="Team AWXS" ck=160 SN=AE125930 START=03-jun-2006<br>SIGN=4185015486C4<br>FEATURE acp ABAQUSLM 70.0 07-jul-2028 1024 VENDOR_STRING=commercial<br>ISSUER=SIMULIA ISSUED=03-jun-2006 NOTICE="Team AWXS" ck=212<br>SN=AE125930 START=03-jun-2006 SIGN=5262A2066BE4<br>FEATURE adams ABAQUSLM 70.0 07-jul-2028 1024 VENDOR_STRING=commercial |

Massaul Atmoskek

## • سپس محتويات پوشه license را به مسير نصب لايسنس C:\SIMULIA\License انتقال دهيد.

- در این فولدر بر روی Imtools imtools آ 🖉 کلیک راست کرده و Run as administrator را می زنیم.
- در قسمت config services تنظیمات زیر را اعمال می نماییم و گزینه های مطابق شکل زیر را انتخاب می کنیم.

| Configure Service          |                               |              |
|----------------------------|-------------------------------|--------------|
| Service Name               | FlexIm Service 1              | Save Service |
| Path to the Imgrd.exe file | C:\SIMULIA\License\Imgrd.exe  | Browse 1     |
| Path to the license file   | C:\SIMULIA\License\ABAQUS.Lic | Browse 2     |
| Path to the debug log file | C:\SIMULIA\License\debug.log  | Browse Cog3  |
| I⊽ Start Server at P       | ower Up 🔽 Use Services        |              |

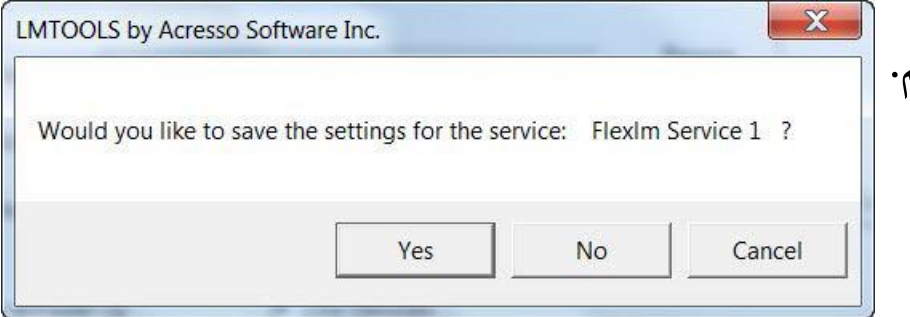

1/ 450

در آخر save service میزنیم و جواب yes می دهیم.

است

• در قسمت Start/stop/Reread اول گزینه Start Server و بعد مهمترین و استرس آورترین گزینه یعنی

Reread License File را میزنیم. در صورتی که با پیغام Completed روبرو شدید نصب لایسنس کامل شده

| Service/License File | System Settings   Utilities Star | t/Stop/Reread   Server Status   Serve                                          | er Diags   Config Services   Borrowing |
|----------------------|----------------------------------|--------------------------------------------------------------------------------|----------------------------------------|
|                      |                                  |                                                                                |                                        |
|                      | FLEXr                            | net license services installed on this co                                      | mputer                                 |
|                      |                                  |                                                                                |                                        |
|                      | Flexit                           | m Service 1                                                                    |                                        |
|                      |                                  |                                                                                |                                        |
|                      |                                  |                                                                                |                                        |
|                      |                                  |                                                                                |                                        |
|                      |                                  |                                                                                |                                        |
|                      |                                  |                                                                                |                                        |
|                      | Ptart Convor                     | Stop Sopror                                                                    | PoPoed License File                    |
|                      |                                  | Stop Server                                                                    | Hertedu License i ne                   |
|                      |                                  |                                                                                |                                        |
|                      |                                  | Force Server Shutdown                                                          |                                        |
|                      | Advanced settings >>             | Force Server Shutdown                                                          | ked to shut down a license server when |
|                      | Advanced settings >>             | Force Server Shutdown<br>NOTE: This box must be chec<br>licenses are borrowed. | ked to shut down a license server when |
|                      | Advanced settings >>             | Force Server Shutdown<br>NOTE: This box must be chec<br>licenses are borrowed. | ked to shut down a license server when |

# حال به پنجره ای که در ابتدا رها کردیم باز می گردیم و نصب آباکوس Product را آغاز می کنیم.

|                  | 18 Abaqus 6.12 Product Installer                                                                                                    |                                                                                                    |                                      |               |
|------------------|----------------------------------------------------------------------------------------------------|----------------------------------------------------------------------------------------------------|--------------------------------------|---------------|
|                  |                                                                                                    | Installatio                                                                                                    | را انتخاب کنید. م <sup>on type</sup> | Yes و سيس Yes |
|                  | <ul> <li>Introduction</li> <li>Installation type</li> <li>License server</li> <li>Documentation</li> <li>Installation directory</li> <li>Abaqus working directory</li> <li>Pre-Installation summary</li> <li>Installing</li> <li>Product verification results</li> </ul> | Would you like to install Abaqus products? <ul> <li>Yes</li> <li>No</li> </ul>                                                                                                    |                                      |               |
|                  | Installation complete                                                                                                    | Previous                                                                                                    | Next                                 |               |
| ADa              | aqus 6.12 Product Installer                                                                                                    |                                                                                                    |                                      |               |
|                  | Information                                                                                                    |                                                                                                    |                                      |               |
|                  | ntroduction<br>nstallation<br>License sel<br>Documenta<br>nstallation<br>Abagus wol<br>Pre-installa<br>nstalling<br>Product ven<br>nstallation                                                                                                    | talling Microsoft HPC MPI Redistributable Pack<br>Microsoft HPC MPI Redistributable Pack is required to run<br>qus/CFD and MPI-based domain-level parallelization in<br>qus/Explicit. Multi-node execution for any Abaqus product<br>dows machines requires use of Microsoft HPC Server 2008.<br>Is software requires a minimum of Service Pack 2 installed or<br>dows XP/2003 and Service Pack 1 on Windows Vista/2008<br>ems.<br>k OK to install Microsoft HPC MPI Redistributable Pack.<br>k'Quift to exit the installation. | on<br>n<br>XK                        |               |
| Masoup Hofmashek | baqus                                                                                                    |                                                                                                    | Provinue                             |               |

| 🔚 Abaqus 6.12 Product Installer                                                                                                    |                                 |
|----------------------------------------------------------------------------------------------------|---------------------------------|
|                                                                                                    | Please Wait                     |
| <ul> <li>Introduction</li> <li>Installation type</li> <li>License server</li> <li>Documentation</li> <li>Installation directory</li> <li>Abagus working director</li> <li>Pre-Installation summa</li> <li>Installation.</li> <li>Product verification res</li> <li>Installation complete</li> </ul> | ing existing DS license servers |
| Cancel                                                                                                    | Previous                        |

#### مطابق شكل زير لايسنس سرور را وارد كنيد. نام سيستم عامل شما @27000

|                   | 🖳 Abaqus 6.12 Product Installer                                                                                                    |                                                                                                    |                               |
|-------------------|----------------------------------------------------------------------------------------------------|----------------------------------------------------------------------------------------------------|-------------------------------|
|                   |                                                                                                    | License server                                                                                                    |                               |
|                   | <ul> <li>Introduction</li> <li>Installation type</li> <li>License server</li> <li>Documentation</li> <li>Installation directory</li> <li>Abaque working directory</li> <li>Pre-installation summary</li> <li>Installing</li> <li>Product verification results</li> <li>Installation complete</li> </ul> | Please enter the hostname or IP address of your Abaqus license server(s). Include the port if your server is on a non-default port.         FLEXnet examples: 27000@maroon.abaqus.com or rose.abaqus.com         DSLS example: crimson:4085         License server 1 (REQUIRED )         27000@ASU5-PC          Redundant license servers ( optional )         Server 2         Server 3 |                               |
| Massaul Hatmaskek | Abaqus<br>InstallAnywhere by Macrovision<br>Cancel                                                                                                    | را قبول کرده و دکمه next را میزنیم.<br>Previous Next                                                                                                    | در پنجره های بعدی مسیرهای نصب |

| Abaqus 6.12 Product Installer                                                                                                    |                                                                                                    | Service Abaques 6.12 Product Installer                                                                                                    |                                                                                                    |
|----------------------------------------------------------------------------------------------------|----------------------------------------------------------------------------------------------------|----------------------------------------------------------------------------------------------------|----------------------------------------------------------------------------------------------------|
|                                                                                                    | Documentation                                                                                                    |                                                                                                    | Installation directory                                                                                                    |
| <ul> <li>Introduction</li> <li>Installation type</li> <li>License server</li> <li>Documentation</li> <li>Installation directory</li> </ul>                                                                                                    | Please enter the URL for Abaqus HTML documentation or the base installation directory for Abaqus PDF documentation. If documentation has not been installed please leave this field blank.                                                                                                    | <ul> <li>Introduction</li> <li>Installation type</li> <li>License server</li> <li>Documentation</li> <li>Installation directory</li> <li>Abaquis working directory</li> </ul>                                                                                                    | Please choose the Abaqus parent directory. This is the location where all Abaqus releases will be stored.                                                                                                    |
| <ul> <li>Abaques working ullectory</li> <li>Pre-installation summary</li> <li>Installing</li> <li>Product verification results</li> <li>Installation complete</li> </ul>                                                                                                    | http://ASUS-PC:2080/v6.12         Searchable HTML Format:         http://         http://         computername>: <port_number>/v6.12         Example:         http://cassidy.simulia.com:2080/v6.12         Non-searchable HTML format:         file:///         file:///</port_number>                                                                                                    | <ul> <li>Pre-installation summary</li> <li>Installing</li> <li>Product verification results</li> <li>Installation complete</li> </ul>                                                                                                    | C:\SIMULIA\Abaqus           Restore Default Folder         Choose                                                                                                    |
| Abaqus<br>InstallAnywhere by Macrovision<br>Cancel                                                                                                    | Example: file:///d:/abaqus/Documentation/docs/v6.12/index.html PDE Example: file:///d:/abaqus/Documentation/docs/v6.12/index.html PDE Example: file:///d:/abaqus/Documentation/docs/v6.12/index.html PDE Example: file:///disabaqus/Documentation/docs/v6.12/index.html PDE Example: file:///disabaqus/Documentation/docs/v6.12/index.html PDE Example: file://disabaqus/Documentation/docs/v6.12/index.html PDE Example: file://disabaqus/Documentation/docs/v6.12/index.html | Abaqus<br>InstallAnywhere by Macrovision<br>Cancel                                                                                                    | Previous Next                                                                                                    |
|                                                                                                    |                                                                                                    |                                                                                                    |                                                                                                    |
| 🗏 Abaqus 6.12 Product Installer                                                                                                    |                                                                                                    | Abaqus 6.12 Product Installer                                                                                                    |                                                                                                    |
| Abaqus 6.12 Product Installer                                                                                                    | Installation directory                                                                                                    | Abaqus 6.12 Product Installer                                                                                                    | Abaqus working directory                                                                                                    |
| <ul> <li>Abaque 6.12 Product Installer</li> <li>Introduction</li> <li>Installation</li> <li>Abaque set</li> <li>Documenta</li> <li>Installation</li> <li>Abaque wo</li> <li>Pre-installat</li> <li>Installatina</li> <li>Installation</li> <li>Preduct ver</li> <li>Installation comprete</li> </ul> | Installation directory                                                                                                    | <ul> <li>Abaque 6.12 Product Installer</li> <li>Introduction</li> <li>Installation type</li> <li>License server</li> <li>Documentation</li> <li>Installation directory</li> <li>Abaque working directory</li> <li>Pre-installation summary</li> <li>Installation complete</li> </ul> | Abaqus working directory          Please choose your default Abaqus working directory. This is the directory that will contain your Abaqus job files.         Directory:         C:\Temp         Restore Default Folder         Choose |

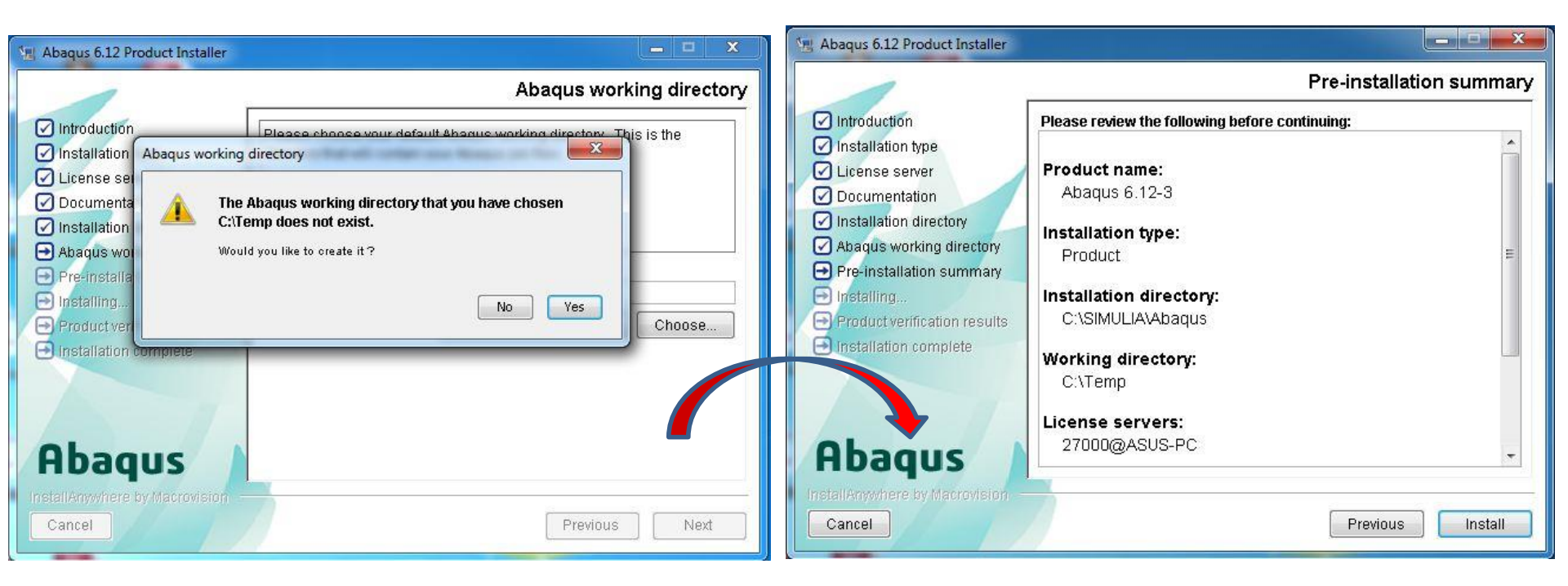

| 🖳 Abaqus 6.12 Product Installer                                                                                                    |                                                                                                    | Abaqus 6.12 Product Installer                                                                                                    |                                                                                                    |
|----------------------------------------------------------------------------------------------------|----------------------------------------------------------------------------------------------------|----------------------------------------------------------------------------------------------------|----------------------------------------------------------------------------------------------------|
|                                                                                                    | Installing Abaqus 6.12-3                                                                                             |                                                                                                    | Installing Abaqus 6.12-3                                                                                                    |
| <ul> <li>Introduction</li> <li>Installation type</li> <li>License server</li> <li>Documentation</li> <li>Installation directory</li> <li>Abaqus working directory</li> <li>Pre-installation summary</li> <li>Installing</li> <li>Product verification results</li> <li>Installation complete</li> </ul> | Abaqus 6.12<br>New Material Models<br>• Paralel network viscoelastic material model<br>• Nonlinear magnetic behavior | <ul> <li>Introduction</li> <li>Installation type</li> <li>License server</li> <li>Documentation</li> <li>Installation directory</li> <li>Abagus working directory</li> <li>Pre-installation summary</li> <li>Installing</li> <li>Product verification results</li> <li>Installation complete</li> </ul> | <section-header><section-header><section-header><section-header><text><text><text><text></text></text></text></text></section-header></section-header></section-header></section-header> |
| Abaqus 🕨                                                                                                    | nstalling code                                                                                                    | Abaqus                                                                                                    | Installing Help                                                                                                    |
| InstallAnywhere by Macrovision Cancel                                                                                                    |                                                                                                    | InstallAnywhere by Macrovision<br>Cancel                                                                                                    |                                                                                                    |

| Abaqus 6.12 Product Installer                                                                                                    |                                                                                                    | 🔄 Abaqus 6.12 Product Installer                                                                                                    |                                                                                                    |
|----------------------------------------------------------------------------------------------------|----------------------------------------------------------------------------------------------------|----------------------------------------------------------------------------------------------------|----------------------------------------------------------------------------------------------------|
|                                                                                                    | Please Wait                                                                                                    |                                                                                                    | Product verification results                                                                                                    |
| <ul> <li>Introduction</li> <li>Installation type</li> <li>License server</li> <li>Documentation</li> <li>Installation directory</li> <li>Abaqus working directory</li> <li>Pre-installation summary</li> <li>Installing</li> <li>Product verification results</li> <li>Installation complete</li> </ul> | Please wait, Abaqus 6.12-3 is being configured for your system. This may take a moment                                                                 | <ul> <li>Introduction</li> <li>Installation type</li> <li>License server</li> <li>Documentation</li> <li>Installation directory</li> <li>Abagus working directory</li> <li>Pre-installation summary</li> <li>Installing</li> <li>Product verification results</li> <li>Callation complete</li> </ul> | Abaqus Product Install Verification<br>Abaqus/Standard with user subroutines:<br>Skipped<br>Abaqus/Standard parametric studies: Passed<br>Abaqus/Explicit with user subroutines (single<br>precision): Skipped<br>Abaqus/Explicit with user subroutines (double<br>precision): Skipped<br>Abaqus/Explicit (single precision): Passed |
| <ul> <li>Abaqus 6.12 Product Installer</li> <li>Introduction</li> <li>Installation type</li> <li>License server</li> <li>Documentation</li> </ul>                                                                                                    | Installation comple  Abaqus 6.12-3 has been successfully installed to:  C:\SIMULIA\Abaqus Use the following commands to invoke this release of Abaqus: | یز انجام شده است<br>te                                                                                                    | با مشاهده پنجره نهایی نصب آباکوس موفقیت آم<br>• در پایان از مسیر                                                                                                    |
| <ul> <li>Installation directory</li> <li>Abaqus working directory</li> <li>Pre-installation summary</li> <li>Installing</li> <li>Product verification results</li> <li>Installation complete</li> </ul>                                                                                                 | abq6123<br>abaqus<br>Press 'Done' to quit the installer.                                                                                               | ا start/all<br>۹ را باز می کنیم.                                                                                                    | orogram/abaqus6.12/abaqus cae<br>بک shortcut به دسکتاپ می فرستیم و برنام                                                                                                    |
| Abaqus<br>InstallArrywhere by Macrovision<br>Cancel                                                                                                    | Previous Done                                                                                                    |                                                                                                    | موفق باشید 😳                                                                                                    |

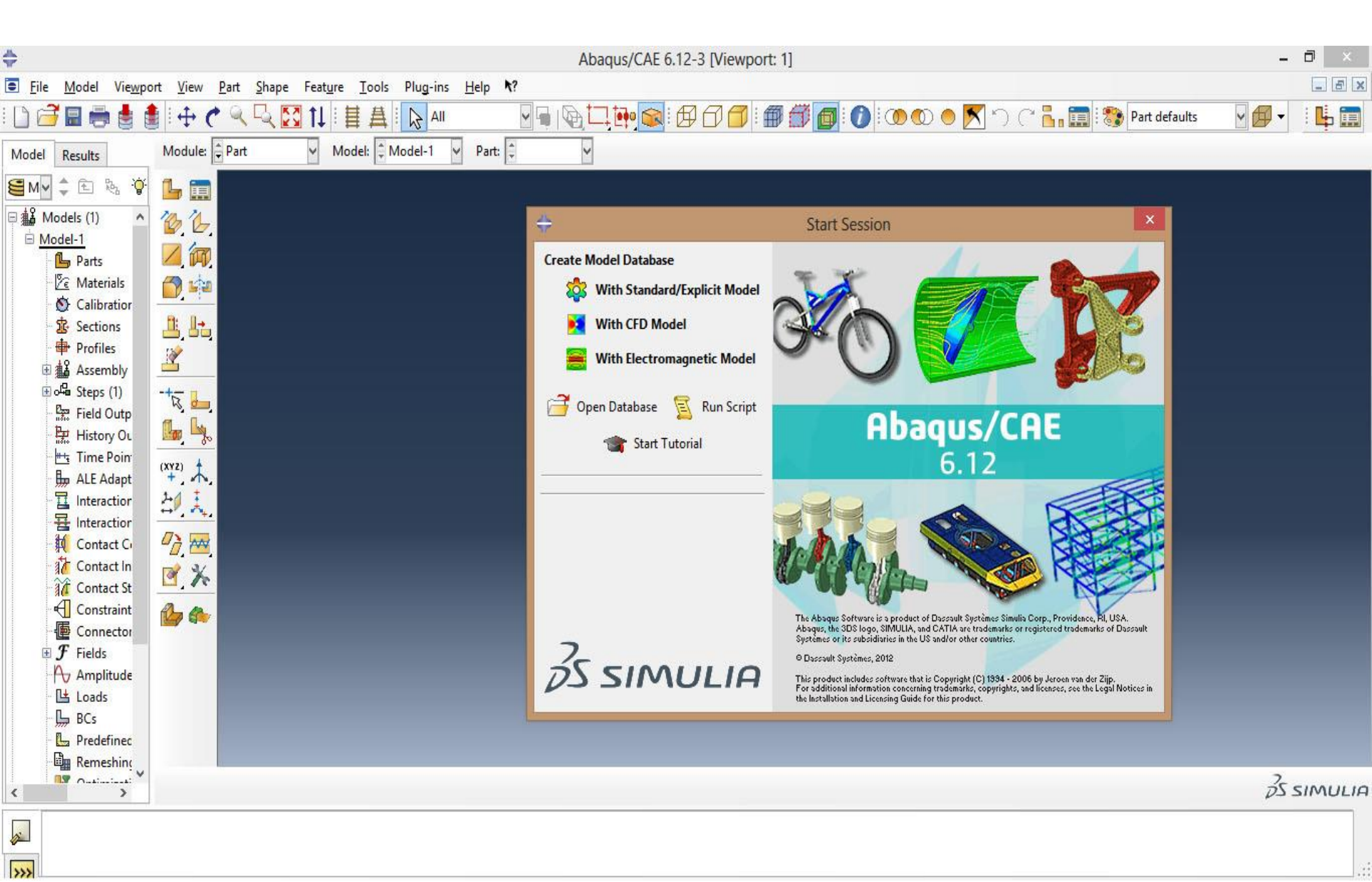

Massoul Hymoskick